# IPMI Firmware Update In WEB-GUI/EFI

### Firmware Updates in WEB-GUI:

1.1 Click < Firmware update > under Maintenance

|                                                    |          |                 |                                                                           |                 |               | cal 🥥 <u>Refresh</u> 🥹 <u>Loqout</u> Eng | lish ' |
|----------------------------------------------------|----------|-----------------|---------------------------------------------------------------------------|-----------------|---------------|------------------------------------------|--------|
| System                                             | Server H | lealth          | Configuration                                                             | Remote Control  | Virtual Media | Maintenance                              |        |
| Miscellaneous                                      |          |                 |                                                                           | Firmware Update |               |                                          |        |
| System System Information Eirmware Revision: 02 50 |          |                 | Unit Reset<br>IKVM Reset<br>Factory Default<br>IPMI Configuration         |                 |               |                                          |        |
| System information     FRU Reading                 |          | Fir<br>IP<br>M4 | mware Build Time : 20<br>address : 172.031.008<br>AC address : 00:25:90:3 |                 |               |                                          |        |

1.2 Click <Enter Update Mode> to enter the update mode. A warning message will display. Warning: Once the server is in the firmware update mode, the device will be reset, and the server will reboot even if you cancel firmware updating.

| System Server Health Configuration Remote Control                                                                                  | Virtual Media                                                                                                    | Maintenance |  |  |  |  |  |
|----------------------------------------------------------------------------------------------------|----------------------------------------------------------------------------------------------------|-------------|--|--|--|--|--|
| Miscellaneous  Maintenance  Firmware Lindate                                                                                       |                                                                                                    |             |  |  |  |  |  |
|                                                                                                    |                                                                                                    |             |  |  |  |  |  |
|                                                                                                    |                                                                                                    |             |  |  |  |  |  |
| Firmware Update                                                                                                    |                                                                                                    |             |  |  |  |  |  |
| Unit Reset     Press Enter Update Mode to put the device in a special m     Please note that once you enter update mode the device | Press Enter Update Mode to put the device in a special mode that allows firmware update.<br>Please note that once you enter update mode the device will reset if the update process is canceled. |             |  |  |  |  |  |
| S IKVM Reset                                                                                                    |                                                                                                    |             |  |  |  |  |  |
| S Factory Default                                                                                                    |                                                                                                    |             |  |  |  |  |  |
| IPMI Configuration                                                                                                    |                                                                                                    |             |  |  |  |  |  |

1.3 Click <OK> to update your IPMI firmware. Once you've clicked OK to update the firmware, the Firmware Upload screen will display as shown on the next page. Press the Browse button to choose firmware file and then press the Upload Firmware button to start load

| UPERMIC       | CR•           |                                                                                                    |                                                                                                    | 🕚 Ci                                                    | itical 🥝 <u>Refresh</u> <u>L</u> | oqout English |
|---------------|---------------|----------------------------------------------------------------------------------------------------|----------------------------------------------------------------------------------------------------|---------------------------------------------------------|----------------------------------|---------------|
| System        | Server Health | Configuration                                                                                              | Remote Control                                                                                            | Virtual Media                                           | Maintenance                      |               |
| Miscellaneous |               |                                                                                                    |                                                                                                    |                                                         |                                  |               |
|               |               | The device is now in Up<br>burning get 100 percent<br>redirect to the Login pag<br>Select Firmware to Uplo | grade mode. Please wait un<br>After that, please just wait<br>e automatically.<br>ad:<br>Browse<br>Cancel | il the percentage of the Fi<br>for system reboot. The w | rmware Image<br>eb page will     |               |

1.4 Make sure the firmware version is correct before you can press the "Upload Firmware " button for updating progress.

| system        | Server Health | Configuration                                                                     | Remote Control                                                                 | Virtual Media                                           | Maintenance                  |  |
|---------------|---------------|-----------------------------------------------------------------------------------|--------------------------------------------------------------------------------|---------------------------------------------------------|------------------------------|--|
| Miscellaneous |               |                                                                                   |                                                                                |                                                         |                              |  |
|               |               | The device is now in Up,<br>burning get 100 percent,<br>redirect to the Login pag | grade mode. Please wait un<br>After that, please just wait<br>e automatically. | il the percentage of the Fi<br>for system reboot. The w | rmware Image<br>eb page will |  |
|               |               | Select Firmware to Uplo                                                           | ad:                                                                            |                                                         |                              |  |
|               |               |                                                                                   |                                                                                |                                                         |                              |  |

1.5 If Click <Cancel> to cancel firmware updates. Once you have clicked <Cancel > to update the IPMI Firmware, the following Firmware Upload screen will display as shown below.

| Window | rs Internet Explorer 🛛 🔀                                                                                                    |
|--------|----------------------------------------------------------------------------------------------------|
| ?      | Are you sure to abort the firmware upgrade process? The device will have to be reset in order to go back to normal operating mode |
|        | OK Cancel                                                                                                    |

1.6 Click <Upload Firmware> to upload the selected firmware to the host server.

Warning! To properly update your firmware, do not interrupt the process until the process is completed. Once it is completed, the system will automatically reboot, and you will need to login to the server again.

| SUPERMIC      | CR•°          |                                                                                    |                                                                             | 🖲 CI                                                     | ritical 🥥 <u>Refresh</u> 🧕    | Loqout Engli |
|---------------|---------------|------------------------------------------------------------------------------------|-----------------------------------------------------------------------------|----------------------------------------------------------|-------------------------------|--------------|
| System        | Server Health | Configuration                                                                      | Remote Control                                                              | Virtual Media                                            | Maintenance                   |              |
| Miscellaneous | -             |                                                                                    |                                                                             |                                                          |                               |              |
|               | <b>●</b> F    | irmware Upload                                                                     |                                                                             |                                                          |                               | LOADING      |
|               |               | The device is now in Upg<br>burning get 100 percent.<br>redirect to the Login page | rade mode. Please wait un<br>After that, please just wait<br>automatically. | til the percentage of the Fi<br>for system reboot. The w | irmware Image<br>eb page will |              |
|               |               | Uploading imagePleas                                                               | e wait. This may take a                                                     | while!                                                   |                               |              |
|               | Se            | elect Firmware to Upload                                                           | :                                                                           |                                                          |                               |              |
|               |               | Nocuments and Settin                                                               | ng Browse                                                                   |                                                          |                               |              |
|               |               | Upload Firmware                                                                    | Cancel                                                                      |                                                          |                               |              |

NOTE !!! Uncheck preserve configuration box during flashing (very important step for FW to work properly). All settings will be reset to default.

| ystem         | Server Health | Configuration                                   | Remote Control         | Virtual Media           | Maintenance                  |  |
|---------------|---------------|-------------------------------------------------|------------------------|-------------------------|------------------------------|--|
| liscellaneous |               |                                                 |                        | 2                       |                              |  |
|               | 🗢 Fi          | rmware Upload                                   |                        |                         |                              |  |
|               |               | Upgradeable Modules                             |                        |                         |                              |  |
|               |               | Module Name 💠                                   | Exist                  | ing Version 👙           | New Version 💠                |  |
|               |               | IPMI_FW                                         |                        | 02.27                   | 02.55                        |  |
|               |               | Preserve Configuration(<br>Start Upgrade Cancel | Unchecking this option | n will restore the fact | ory default setting of BMC.) |  |
|               | Unche         | ock first before                                |                        |                         |                              |  |

1.7 Click < Start upgrade > to download the firmware.

| SUPERMIC                | CR•*          |                                                                                            |                                                                                           | 0                                                      | Critical 🥝                     | Refresh 😡            | Loqout Er  | iglish 🚩 |
|-------------------------|---------------|--------------------------------------------------------------------------------------------|-------------------------------------------------------------------------------------------|--------------------------------------------------------|--------------------------------|----------------------|------------|----------|
| System<br>Miscellaneous | Server Health | Configuration                                                                              | Remote Control                                                                            | Virtual Media                                          | Mainter                        | nance                |            |          |
|                         | Fi            | rmware Upload                                                                              |                                                                                           |                                                        |                                |                      | LOADIN     | G        |
|                         |               | The device is now in Upg<br>burning get 100 percent.<br>redirect to the Login page         | rade mode. Please wait un<br>After that, please just wait<br>e automatically.             | il the percentage of the F<br>for system reboot. The w | irmware Image<br>veb page will |                      |            |          |
|                         | Uţ            | ograde progress : 2%                                                                       |                                                                                           |                                                        |                                |                      |            |          |
| SUPERMIC                | CR•°          |                                                                                            |                                                                                           |                                                        | 🕕 Critical                     | O Refresh            | 🛛 🕢 Logout | Englis   |
| System                  | Server Health | Configuration                                                                              | Remote Cont                                                                               | rol Virtual Me                                         | edia                           | Maintenan            | ce         |          |
| Miscellaneous           |               |                                                                                            |                                                                                           |                                                        |                                |                      |            |          |
|                         | <b>•</b> F    | Firmware Uploa<br>The device is now in<br>burning get 100 perce<br>redirect to the Login p | <b>d</b><br>Upgrade mode. Please w<br>ent. After that, please just<br>page automatically. | ait until the percentage<br>wait for system reboot     | of the Firmwa<br>t. The web pa | ire Image<br>ge will | LOA        | DTNG.    |
|                         |               | Jpgrade progress : 10                                                                      | 00%<br>page at http://172.3<br>Upgrade complete: P                                        | 1.8.72 says:<br>lease wait for 1 minute                | ×                              |                      |            |          |

1.8 Click < OK > System will reboot after upgrade complete. The web page will redirect to the login page automatically.

## Firmware Update in EFI

Instructions on how to use Flash Tools and Flash Tools Utility supports firmware.

The Flash Tools utility provides a complete solution for firmware updates. The user can flash the firmware using EFI

#### Using Flash Tools in the EFI Environment

To use the Flash Tools in EFI, follow the steps below:

1. Enter <AuUpdate.exe> and press <Enter>.

2. The information about the utility will be displayed. Follow the instructions given on the screen to configure the settings as shown in Figure 1.

| FSO:\> AuUpdate.efi                                                             |      |
|---------------------------------------------------------------------------------|------|
|                                                                                 | жжжж |
| * ATEN Technology, Inc.                                                         | *    |
| ****                                                                            | жжжж |
| * FUNCTION : IPMI FIRMWARE UPDATE UTILITY                                       | *    |
| * VERSION : 2.09                                                                | *    |
| * BUILD DATE : Dec 3 2021                                                       | *    |
| * USAGE :                                                                       | *    |
| * (1)Update FIRMWARE : AdUpdate.exe -f filename.bin [OPTION]                    | *    |
| * (2)Dump FIRMWARE : AdUpdate.exe -d filename                                   | ж    |
| * (3)Restore CONFIG : AdUpdate.exe –c –f filename.bin                           | *    |
| * (4)Backup CONFIG : AdUpdate.exe –c –d filename.bin                            | *    |
| *****                                                                           | жжжж |
| * OPTION                                                                        | ж    |
| <ul> <li>+ i the IPMI channel, currently, kcs and lan are supported</li> </ul>  | *    |
| * LAN channel specific arguments                                                | *    |
| <ul> <li>-h remote BMC address and RMCP+ port, (default port is 623)</li> </ul> | *    |
| ∗ –u IPMI user name                                                             | ж    |
| <ul> <li>p IPMI password correlated to IPMI user name</li> </ul>                | *    |
| <ul> <li>+ Preserve Configuration (default is Preserve)</li> </ul>              | *    |
| * n:No Preserve, reset to factory default settings                              | *    |
| * y:Preserve, keep all of the settings                                          | ж    |
| <ul> <li>–c IPMI configuration backup/restore</li> </ul>                        | *    |
| <ul> <li>* -f [restore.bin] Restore configurations</li> </ul>                   | *    |
| <ul> <li>-d [backup.bin] Backup configurations</li> </ul>                       | ж    |
|                                                                                 |      |

```
* EXAMPLE
   we like to upgrade firmware through KCS channel
                                                                   ж
   AdUpdate.exe –f fwuperade.bin –i kcs –r y
ж
   AdUpdate.exe -d fwdump.bin -i kcs -r y
ж
ж
   we like to restore/backup IPMI config through KCS channel
ж
   AdUpdate.exe -c -f restore.bin -i kcs -r y
ж
   AdUpdate.exe –c –d backup.bin –i kcs –r y
ж
ж
   we like to upgrade firmware through LAN channel with
ж
   - BMC IP address 10.11.12.13 port 623
ж
   – IPMI username is usr
   - Password for alice is pwd

    Preserve Configuration

ж
   AdUpdate.exe -f fw.bin -i lan -h 10.11.12.13 623 -u usr -p pwd -r y
ж
   AdUpdate.exe -d fwdump.bin -i lan -h 10.11.12.13 623 -u usr -p pwd -r y
                                                                  ж
ж
   we like to restore/backup IPMI config through LAN channel with
ж
   - BMC IP address 10.11.12.13 port 623
ж
   - IPMI username is usr
ж
   – Password for alice is pwd
ж

    Preserve Configuration

   AdUpdate.exe -c -f fw.bin -i lan -h 10.11.12.13 623 -u usr -p pwd
ж
                                                                  ж
   AdUpdate.exe –c –d fwdump.bin –i lan –h 10.11.12.13 623 –u usr –p pwd
```

Figure 1: IPMI Firmware Updates Utility in EFI - Main Screen

The main screen of the IPMI Update Utility for EFI (above) displays the version and the built date of the utility currently used in the system. The EFI version of Flash Tools Utility allows the user to update or dump the firmware via KCS channels.

#### Firmware Updating via KCS Channels

To update your firmware via KCS, type <AuUpdate.exe –f [filename.bin] –r y.> After entering this command, a screen will display as shown in Figure 2.

1. –f: Type <-f> to enter the file name of the firmware that you want to update.

2. –r: Type <-r> to preserve the configuration settings you've chosen. This feature is optional. The default setting is to "preserve" the configuration.

3. y: Type <y> for the BMC to keep all settings after the firmware is updated; otherwise, the BMC will reset all settings to factory default.

| FS0:\> | AuUpdate.efi | -f | BMC_X11AST2500-4101MS_20220427_01.74.04_STD.bin -r -y |  |
|--------|--------------|----|-------------------------------------------------------|--|
| FS0:\> | AuUpdate.efi | -f | BMC_X11AST2500-4101MS_20220427_01.74.04_STD.bin _     |  |

Figure 2: Examples of Firmware Updates with or without the "Preserved" Command

After you've entered the commands above, the Flash Tools will start to update the firmware. There are two phases in firmware updating.

1. Phase 1 is to transfer the FW image file to the BMC. In this phase, Flash Tools will transfer three parts to the BMC as shown in Figure 3, Figure 4 and Figure 5.

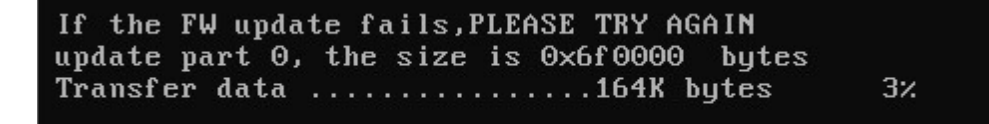

Figure 3: Transferring (Part 0)

If the FW update fails,PLEASE TRY AGAIN update part 1, the size is 0x110000 bytes Transfer data .....61K bytes 6%\_

Figure 4: Transferring (Part 1)

Figure 5: Transferring (Part 2)

2. Phase 2 is to flash the new firmware. The progress of firmware updating will be displayed as shown in (Figure 6). The BMC will reboot after the firmware is completely updated. Please wait for the BMC to complete system reboot (Figure 7).

```
If the FW update fails,PLEASE TRY AGAIN
update part 2, the size is 0x240000 bytes
Transfer data .....2304K bytes 100%
Programming Flash
Please wait....If the FW update fails. PLEASE WAIT 5 MINS AND REMOVE THE AC...
Update progress:2 %
```

Figure 6: Progress of Firmware Updating

```
If the FW update fails,PLEASE TRY AGAIN
update part 2, the size is 0x240000 bytes
Transfer data .....2304K bytes 100%
Programming Flash
Please wait....If the FW update fails. PLEASE WAIT 5 MINS AND REMOVE THE AC...
Update progress:100 %
Update Complete,Please wait for BMC reboot, about 1 min
```

Figure 7: Updates Completed